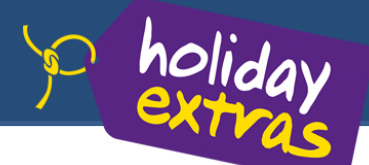

## Parkplätze und Hotels an Flug- und Kreuzfahrthäfen buchen

| Holiday Extras Reisebüro Login                              |  |  |  |
|-------------------------------------------------------------|--|--|--|
| Holiday Extras Agentumummer:                                |  |  |  |
| Holiday Extras Passwort:                                    |  |  |  |
| Initialen (Anfangsbuchstaben Ihres Vor- und<br>Nachnamens): |  |  |  |
| Login-Daten speichern                                       |  |  |  |
| Login & Buchen                                              |  |  |  |
|                                                             |  |  |  |

| Hotels ohne Parken        | Abflughaten             |  |
|---------------------------|-------------------------|--|
|                           | Frankfurt •             |  |
| Hotels mit Parken         | Ab wann parken Sie?     |  |
|                           | 02/12/14                |  |
| P Parken am Flughafen     | Rückreisedatum          |  |
|                           | 09/12/14                |  |
|                           | Verfügbarkeit und Preis |  |
| Barkan am Krausfahrthafan |                         |  |

| Airparks                                                                                                | Airparks                                                                                                    | Airparks                                                                                                    | Airparks                                                                                                    | TimplePark                                                                                                    |
|----------------------------------------------------------------------------------------------------|----------------------------------------------------------------------------------------------------|----------------------------------------------------------------------------------------------------|----------------------------------------------------------------------------------------------------|----------------------------------------------------------------------------------------------------|
| 20 Tembri hele Esheheladardark                                                                          | Parkheus mit Joh Transler                                                                                                    | 20 Tamle, hite Esteheladarderk                                                                                                    | Parkheus mit 24h Transler                                                                                                    | Ideal für Amelium som Stid and West                                                                                                    |
| Metchine Name Color                                                                                     | NACIDA NES DES                                                                                                    | Metricite Nate Color                                                                                                    | NACIDA NEW DRA                                                                                                    | Metriche Sate                                                                                                    |
| Alguerks Parkpielz Prankfurt<br>- Frähdustree                                                           | Airperka Perkheus Frenkfurt<br>- Frühlsucher                                                                                             | Algerks Parkpielz Prankfurt                                                                                                    | Arperka Perkhaus Prenkfurt                                                                                                    | Eimplepark Parkpiatz<br>Frankfurt                                                                                                    |
| €52,00 Annetter                                                                                         | €57,00 Averation                                                                                                    | €57,00 Annetter                                                                                                    | €62,00 Accellion                                                                                                    | € 48,00 Annethin                                                                                                    |
| © Studie nur 0000 km 3400 Um<br>Im Pete Inflation<br>Transmission ( III. 15 Minutes                     | 8 Duth-um Biblion 2680 Dr<br>Im Peda Intiducion<br>Tembriduat: co. 10 Milutari                                                           | © Studie non 0000 km 3400 Ov<br>Ine Perio Inflative<br>Transferdauet (a. 10 Minutes                                                                                    | B. Dudieven Bidd im 2440 Dr.<br>Im Pada Milador<br>Tambrilani (d. 15 Milate)                                                                                         | © Brutte ran 0000 kin 2600 Ov<br>In Pete Inflation<br>Tarahelisan (a. 1008 uke                                                                 |
| Sparen Die nit Aspanis, Buchen Die<br>30 Tage vor Alexan und schein Die<br>sich sater Frähbuchensteile. | Dohen De Kol den<br>Histophenstalt, Duchen De Frei-<br>dergesche Particue 20 Tage vor<br>Anseie vor Die agener 6.5 auf der<br>Hormatart. | Draw Beckehr - Dr. Pahytebund,<br>Noten Dicherhelleschehrungen au<br>einen kleiner Preis, Mit den die<br>Brechte gelengen die in die 19. 19<br>Minuter zum Terminal 1. | bit Algoria Partinau shirt fir Auto<br>votivend tres Oflade gut pedratat,<br>hit den per Snathersnehr ist der<br>Frugheten in sin 11 Minuter Gegutt<br>bis errichen. | Lecht gemacht chronigszerbe<br>Partigistersenneung, teine Pres<br>und kotechtein per Sander<br>versponnen einer laberer Starter<br>den Urtech. |
|                                                                                                    |                                                                                                    |                                                                                                    |                                                                                                    |                                                                                                    |

# Direktinkasso Reisebüroinkasso

| Ihre E-Mail-Adresse                                |                                                                                                |  |  |  |  |
|----------------------------------------------------|------------------------------------------------------------------------------------------------|--|--|--|--|
| Kunden-E-Mall-Adresse (optional)                   |                                                                                                |  |  |  |  |
|                                                    | Bei Angebe der E-Mail-Adresse Ihres Kunden erhält dieser<br>zusätzlich eine Buchurosbestätzung |  |  |  |  |
|                                                    |                                                                                                |  |  |  |  |
| Arrede                                             | Harr                                                                                           |  |  |  |  |
| Vorname                                            |                                                                                                |  |  |  |  |
| Nachname                                           |                                                                                                |  |  |  |  |
| Handynummer                                        |                                                                                                |  |  |  |  |
|                                                    | Damit wir Ihren Kunden am Tag der Anreise bei dringenden                                       |  |  |  |  |
|                                                    | Angelegenheten kontaktieren konnen                                                             |  |  |  |  |
|                                                    |                                                                                                |  |  |  |  |
| Zahlungdetails Direktinkasso                       | 🛑 VISA SEPA ն 🔤                                                                                |  |  |  |  |
| Zahlungsart                                        | MasterCard oder Visa - gebührenfrei +                                                          |  |  |  |  |
| Karteninhaber-/in                                  |                                                                                                |  |  |  |  |
| Katana                                             |                                                                                                |  |  |  |  |
| Katteringinger                                     |                                                                                                |  |  |  |  |
| Güttig bis                                         | MM • JJ •                                                                                      |  |  |  |  |
|                                                    | <ul> <li>Ja, mein Kunde benötigt einen steuerrechtlich gültigen<br/>Beleg</li> </ul>           |  |  |  |  |
| Straße                                             |                                                                                                |  |  |  |  |
| Haussummer                                         |                                                                                                |  |  |  |  |
| PLZ                                                |                                                                                                |  |  |  |  |
| Wohnert                                            |                                                                                                |  |  |  |  |
| land                                               | Desteribled                                                                                    |  |  |  |  |
| Land                                               | Deutschard                                                                                     |  |  |  |  |
|                                                    |                                                                                                |  |  |  |  |
| Unverbindliche Anmerkungen (Max.<br>60 Zeichen):   |                                                                                                |  |  |  |  |
|                                                    |                                                                                                |  |  |  |  |
|                                                    |                                                                                                |  |  |  |  |
| Transferdetails (Anderung jederzeit mög            | ich)                                                                                           |  |  |  |  |
| Anzahl Reisende                                    | 2.                                                                                             |  |  |  |  |
| Arreise                                            | 23:30 •                                                                                        |  |  |  |  |
|                                                    | am 01.01.15 (ca. 2,5 Std. vor Abflug)                                                          |  |  |  |  |
| Rickreise                                          | 23:30 •                                                                                        |  |  |  |  |
|                                                    | am 08.01.15 (ca. 45 Min. nach Landung)                                                         |  |  |  |  |
|                                                    |                                                                                                |  |  |  |  |
| Mit Buchungsabschluss bestätigt mein Kunde die AGB |                                                                                                |  |  |  |  |
|                                                    | zahlungspflichtig buchen                                                                       |  |  |  |  |
|                                                    |                                                                                                |  |  |  |  |

#### Sie sind eingeloggt mit der Agenturnummer: **TESTG** Ihre Initialen: **RT** Buchungsverwaltung: <u>Kundenbuchung verwalten</u> Abmelden

#### 1. Reisebüro Login

#### Rufen Sie die Seite www.holidayextras.de/buchen auf.

- Geben Sie auf der rechten Seite Ihre Holiday Extras Agenturnummer, Ihr Passwort und Ihre eigenen Initialen (Anfangsbuchstaben des Vor- und Nachnamens) ein.
   Sollten Sie noch keine Holiday Extras Agenturnummer haben, beantragen Sie diese über www.holidayextras.de/agenturanfrage.
- Klicken Sie dann auf den Button "Login & Buchen".

#### 2. Verfügbarkeit abfragen

- Fragen Sie die **Verfügbarkeit** von Parkplätzen oder Hotels mit und ohne Parkplatzleistung ab, indem Sie in der jeweiligen Suchbox die **entsprechenden Daten aus den Dropdown-Menüs auswählen.**
- Bei einer Hotelabfrage können Sie auswählen, ob die Übernachtung VOR oder NACH der Reise stattfindet.
- Sie können **pro Buchung nur einen Parkplatz oder ein Hotelzimmer** buchen. Für weitere Parkplätze oder Hotelzimmer muss eine weitere Buchung getätigt werden.
- Klicken Sie dann auf den Button "Verfügbarkeit und Preise".

#### 3. Parkplatz bzw. Hotel wählen

- Sie erhalten eine **Übersicht aller verfügbaren Parkplätze bzw. Hotels** mit den wichtigsten Produktinformationen.
- Ein Klick auf "Mehr Infos" öffnet die ausführliche Produktbeschreibung des jeweiligen Parkplatzes/Hotels.
- Ein Klick auf den Button "Auswählen" führt sowohl bei Parkplätzen als auch bei Hotels direkt zur Buchungsmaske
- Bei Hotel-Buchungen: Bitte beachten Sie bei der Wahl der Parkdauer, dass der Anreisetag nicht mitgezählt wird.

#### 4. Inkassoart festlegen: Wählen Sie hier die gewünschte Inkassoart aus.

#### 5. Kundendetails und ggf. Zahlungsdetails angeben

- Bitte geben Sie nun alle Kundendetails ein.
- Die Angabe der Reisebüro-E-Mail-Adresse ist erforderlich, damit wir Ihnen die Buchungsbestätigung zusenden können. Die Angabe der Kunden-E-Mail-Adresse ist optional. Wir nutzen diese ausschließlich zur parallelen Bestätigung an den Kunden. Sollten Sie die Kunden-E-Mail-Adresse nicht angeben, händigen Sie dem Kunden bitte eine Kopie der Bestätigung aus, die wir an Sie senden.
- Als Zahlungsverfahren bei Direktinkasso steht SEPA-Lastschrift oder Kreditkarte zur Verfügung. Bei den Kreditkarten akzeptieren wir VISA und MasterCard. Das Kreditkarten-Disagio übernimmt Holiday Extras.
- Für eine zuverlässige Abwicklung des Transfers benötigen wir bei Parkplätzen die Anzahl der Reisenden sowie die geplanten Transferzeiten zum/vom Flughafen. Achten Sie bitte darauf, dass diese mit den angegebenen Transferzeiten in der jeweiligen Produktbeschreibung unter dem Punkt "Transfer" übereinstimmen.
- Bitte stellen Sie sicher, dass Ihre Kunden die AGB zur Kenntnis genommen haben.
- Ein Klick auf den Button **"zahlungspflichtig buchen**" schließt die Buchung ab.
- **Die Buchungsnummer wird angezeigt.** Sie können sich den Bildschirminhalt mit allen wichtigen Daten ausdrucken. Sie erhalten die Bestätigung zudem per E-Mail.
- Der Ausdruck der Reisebestätigung dient als Kunden-Voucher.

**6. Die Rechnung bzw. die Provisionsabrechnung** erhalten Sie ca. vier Wochen vor Reiseantritt des Kunden. Sollten in dem Abrechnungszeitraum sowohl Buchungen mit Reisebüroinkasso als auch mit Direktinkasso aufgelaufen sein, werden diese miteinander verrechnet. Sollten Sie uns noch keinen Abbuchungsauftrag erteilt haben, benötigen wir für Provisionsauszahlungen Ihre Kontodaten.

#### 7. Buchungsverwaltung

Nach dem Login stehen Ihnen unter dem Button **"Kundenbuchung verwalten"** folgende Funktionen zur Verfügung:

- Buchungsbestätigung darstellen, ausdrucken oder per E-Mail versenden
- Kundendaten und Transferdetails ändern
- Rechnung per E-Mail versenden (bei Direktinkasso-Buchungen)
- Buchung stornieren

### Holiday Extras GmbH, Aidenbachstraße 52, 81379 München/Germany,

Tel.: +49 (0)89/67 80 59-180, Fax: +49 (0)89/67 80 59-199, É-Mail: <u>info@holidayextras.de</u>, Internet: <u>www.holidayextras.de/reisebuero</u> Counter-Handbücher 2016 über INFOX Fulfillment (Bestellcode: HEX16)